## What Version of Windows Do I Have?

#### Also: How Much Memory (RAM) is in my Computer?

If there is a "My Computer" icon on the desktop:

- 1. Right-click the "My Computer" icon
- 2. Choose "Properties"
- 3. The version of Windows will be displayed.

If there is **NOT** a "My Computer" icon on the desk-top:

- 1. Click on the "Start" menu
- 2. Look for the "My Computer" icon and right-click it
- 3. The version of Windows will be displayed.

# If there is NO ICON CALLED "MY COMPUTER" ANYWHERE:

- 1. Chances are this is Windows Vista.
- 2. Ask if there is an icon called just "Computer" instead
- 3. Right-click the "Computer" icon
- 4. Choose "Properties"
- 5. The version of Windows will be displayed.

If you cannot find a "My Computer" or "Computer" icon anywhere:

- 1. Click on the "Start" menu
- 2. Click on "Run"
- 3. Type "Notepad"
- 4. Click the "Help" menu in Notepad
- 5. Choose "About Notepad"
- The version of both Notepad and Windows will be displayed.

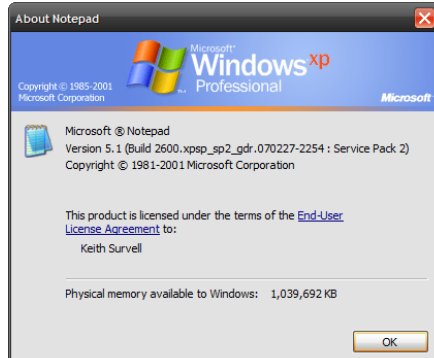

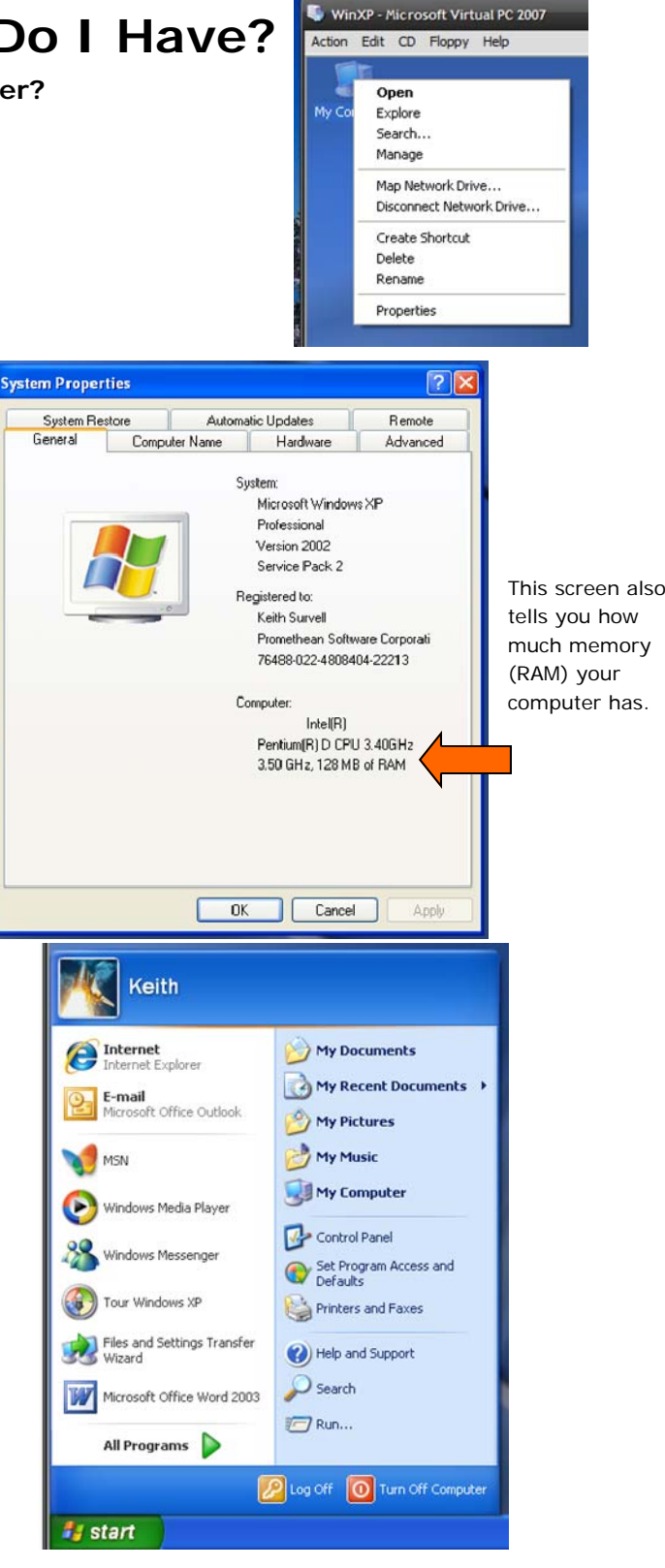

## What Version of Word/Excel/Office Do I Have?

- 1. Open Microsoft Word (or Excel)
- 2. Click on the "Help" menu
- Choose "About Microsoft Word" or "About Microsoft Office Word"
- 4. The version will be displayed.

If there is no "Help" menu:

This is Word or Excel 2007. It has no menus

 just "tabs."

## How Much Disk Space is Available On My Computer?

- Double-click the "My Computer" icon on the desktop. (Or on the "Start" menu—see page 1 for how to find the "My Computer" icon.)
- 2. Right-click the hard drive. The hard drive is almost always labeled "Local Disk (C:)"
- 3. Choose "Properties"
- 4. The free space will be displayed.

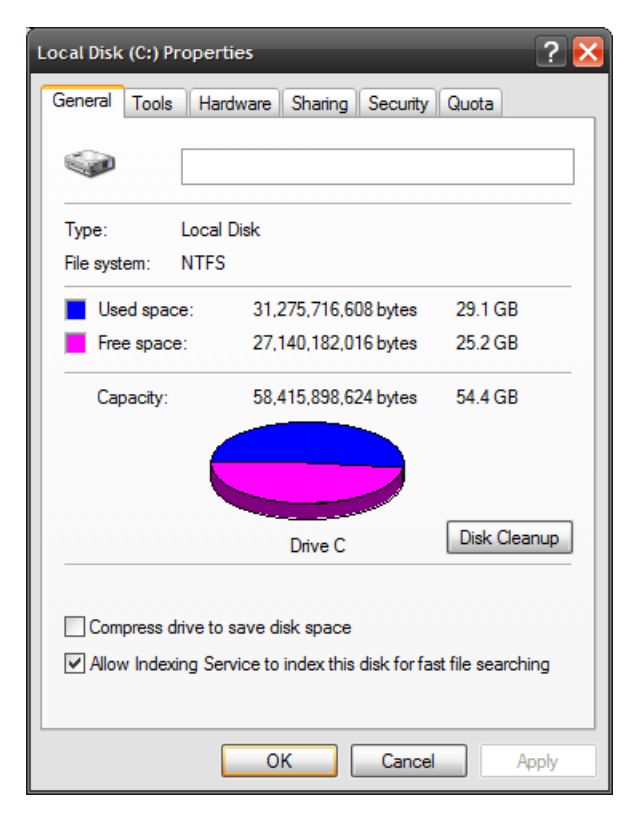

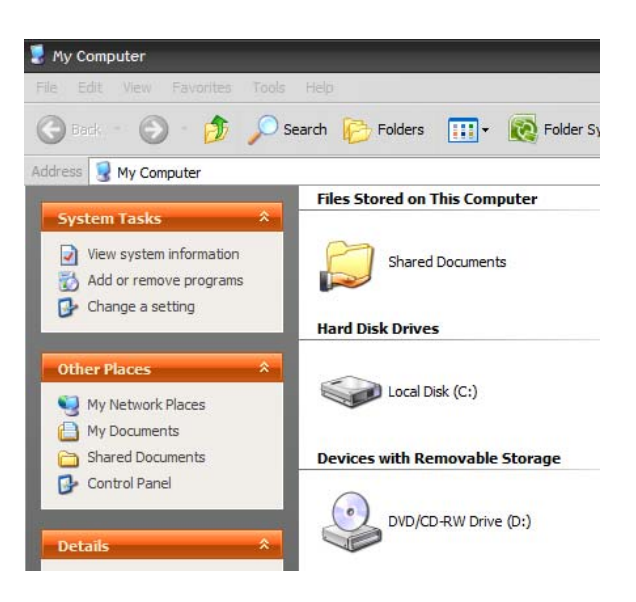

© 2007—Promethean Software Corporation, all rights reserved. Duplication in whole or in part without the author's permission is prohibited.